## How to request a refund for a player for pre-paid sessions

Login with your Admin access

Click on People > Your Players

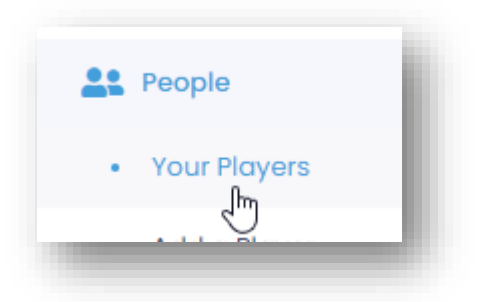

Search for the player to be refunded and click View Profile

| our Players       |                                       |   |
|-------------------|---------------------------------------|---|
| Your Club Players | Pending Players Facilitators & Admins |   |
| Search by name    | lovesey                               | × |
|                   |                                       | 6 |

**Click on Payments** 

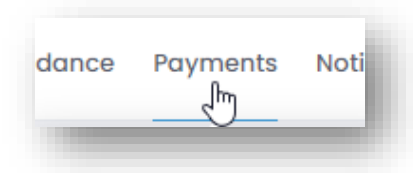

Locate the payment to be refunded and click on Refund

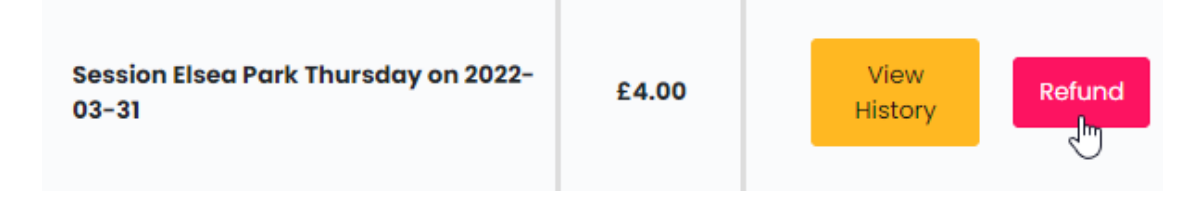

Click on Refund Stripe Payment and ensure the 'Also refund payment in stripe' is ticked

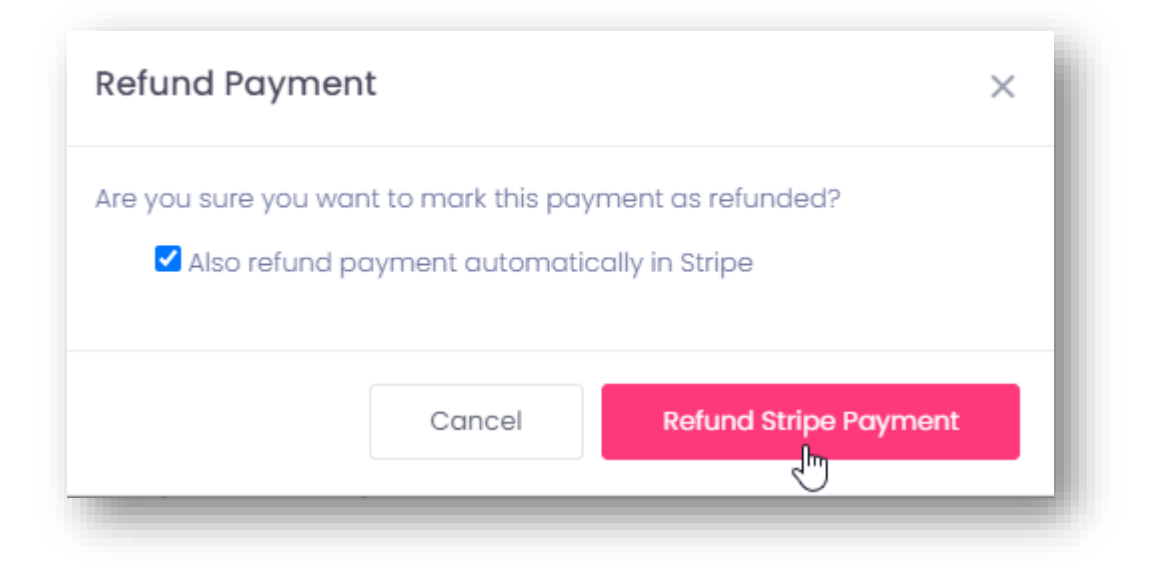

Coacha will now update the Coacha record to show the session refunded and will send a refund request to Stripe.

The refunded payment will be returned to the players payment card within 5 bank days.